## RETROFITTING OdysseyLink103

## HARDWARE

- Unplug existing OydsseyLink from BP35 Power Management System
- Plug new OydessyLink103 node into BP35 transformer Power Management System

## SOFTWARE

• At the bottom of the Odyssey screen, you will see triangle, circle and square symbols.

## ⊲ 0

- Press the square symbol. The screen size will appear smaller. Then press the clear all in the top right corner. This will close the app and you will see the home screen of the car and caravan.
- On the right-hand side of the home screen you will see either a gear cog or a white circle with 6 white dots in it, this is Settings menu. Please click on this to open.
- Select Apps & Notifications
- Select Odyssey app
- Select Storage
- Select Clear Data
- Select OK
- Then in the left-hand top corner, tap the back arrow ← once.
- Select permissions.
- Turn off Locations, then turn back on.
- Return to Home Screen (Touch the square at the bottom of the tablet, then press clear all in the top right of the minimised screen)
- On the home screen select Odyssey App.
- Once the app is open, it will ask you to 'Allow Locations' select Allow.
- Connection options will appear 'Scan or Close' click Scan.
- While App is scanning you have 30sec to pair device with OydessyLink103 node.
- On the left-hand side of the OydessyLink103, there is a small black round button. Press the black button to side of node withing 30sec scanning time.
- An OD\*\*\*\* number appear OydessyLink103on the app. Select the OD\*\*\*\* number.
- Allow App to sync.
- App will now be synced and ready for use.

Retrofitting OdysseyLink is required for SmartConnect compatibility. Requires BMPRO BatteryPlus35 power management systems revision 12B and above.